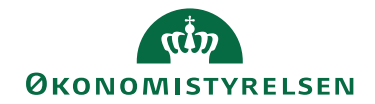

## Import af .ics-filer i Outlook

## Filkassen

Hent filen 'Lønkørsler\_2025.ics' i Filkassen:

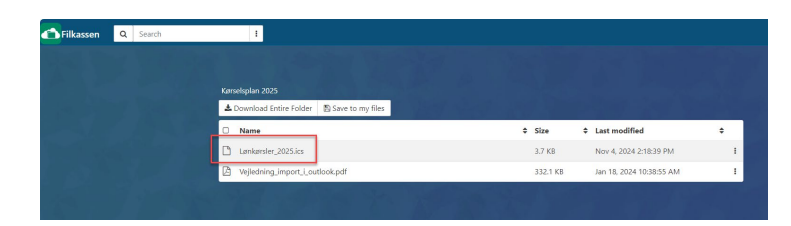

Husk hvor du placerer filen på din computer, da den skal bruges senere.

## Outlook

Åbn Outlook, og klik på menuen 'Filer'

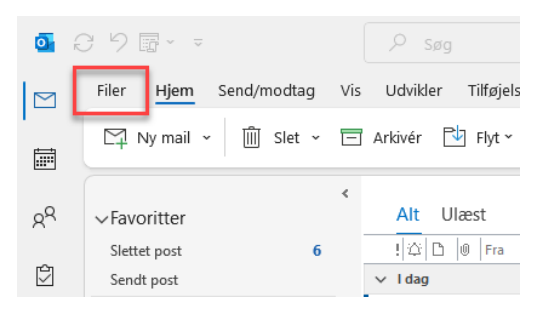

Klik derefter på knappen 'Åbn og eksporter':

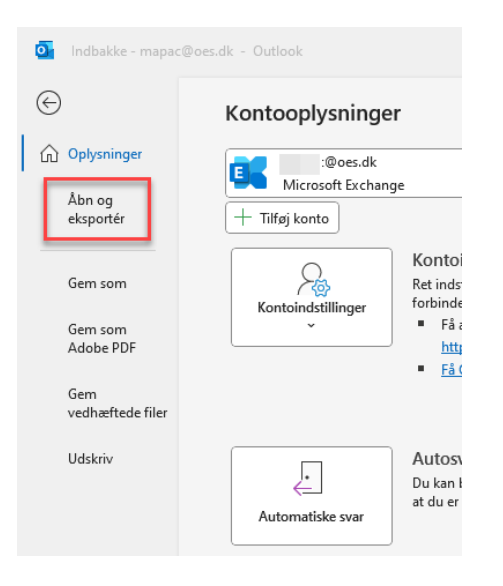

Klik nu på knappen 'Importer/eksporter':

| Kalender - mapac@oes.dk - Outlook |                         |                                                                        |  |  |  |  |
|-----------------------------------|-------------------------|------------------------------------------------------------------------|--|--|--|--|
| $\bigcirc$                        | Åbn                     |                                                                        |  |  |  |  |
| Oplysninger                       |                         | Åbn kalender                                                           |  |  |  |  |
| Åbn og<br>eksportér               | Åbn kalender            | Abn en kalenderfil i Outlook (.ics, .vcs).                             |  |  |  |  |
| Gem som                           |                         | Åbn Outlook-datafil<br>Åbn Outlook-datafilen (.pst).                   |  |  |  |  |
| Gem som<br>Adobe PDF              | Åbn Outlook-<br>datafil |                                                                        |  |  |  |  |
| Gem<br>vedhæftede filer           |                         | Importér/eksportér<br>Importér eller eksportér filer og indstillinger. |  |  |  |  |
| Gem kalender                      | eksportér               |                                                                        |  |  |  |  |
| Udskriv                           | Anden brugers<br>mappe  | Anden brugers mappe<br>Abn en mappe, der deles med en anden bruger.    |  |  |  |  |

I listen vælges 'Importer en iCalendar- (.ics) eller vCalendar-fil (.vcs)' og klik 'Næste':

| Guiden Import og ekspor | t                                                                                                    |
|-------------------------|----------------------------------------------------------------------------------------------------|
|                         | Vælg en handling, der skal udføres:<br>Eksportér RSS-feeds til en OPML-fil<br>Eksportér til en fil<br>(mporter en VCARU-fil (vcs)<br>Importer en VCARU-fil (vcs)<br>Importer RSS-feeds fra en OPML-fil<br>Importér RSS-feeds fra en OPML-fil<br>Importér RSS-feeds fra en iCalendar- eller vCalendar-fil til mappen Kalender. |
|                         | < Tilbage Næste > Annuller                                                                                                    |

| or Gennemse            |                       |                                              | ×            |
|------------------------|-----------------------|----------------------------------------------|--------------|
| ← → × ↑ 🕹 > Denne po   | > Overførsler         | ✓ Č Søg i Overførsler                        | P            |
| Organiser 👻 Ny mappe   |                       | 811 -                                        | •            |
| ✓                      | ∧ Navn<br>→ Ldag (1)  | Ændringsdato                                 | ýpe          |
| Overførsler Dokumenter | # Lønkørsler_2025.ics | 05-11-2024 09:11 i                           | Calendar-fil |
| E Billeder             | 1<br>1<br>1<br>1<br>1 |                                              |              |
|                        |                       |                                              |              |
| > G Microsoft Outlook  |                       |                                              |              |
| 🗸 🔜 Denne pc           | v <                   |                                              | 3            |
| Filnavn:               |                       | <ul> <li>iCalendar-format (*.ics)</li> </ul> | $\sim$       |
|                        |                       | Funktioner 👻 Åbn Ani                         | nuller       |

Naviger nu frem til den mappe, hvor du placerede 'Lønkørsler\_2025.ics':

Klik på knappen 'Importer':

| Microsoft Outlook |                                   | ×                                               |                           |   |
|-------------------|-----------------------------------|-------------------------------------------------|---------------------------|---|
| ?                 | Vil du åbne der<br>importere elem | nne kalender som en i<br>enterne til din kalend | ny kalender eller<br>ler? |   |
|                   | Åbn som ny                        | Importér                                        | Annuller                  | ; |

Alle kørselsdatoer bliver nu importeret til din egen kalender som 'Ledig' uden påmindelser.